## **Enable SNMP on HWg devices**

We will now look at how to enable SNMP on HWg probes. First, connect to the web interface of your device. Then go to the paragraph corresponding to your controller

## HWg STE-2

Once connected, you will arrive on this page:

| C      | TE                   |          |           |              |                    |              |          |        |            |         | HL     | group  |
|--------|----------------------|----------|-----------|--------------|--------------------|--------------|----------|--------|------------|---------|--------|--------|
|        |                      |          |           |              |                    |              |          |        |            |         |        | 1.3.1  |
| HOME   | GENERAL SETUP        | SECURITY | WIFI      | SENSORS      | DIGITAL INPUTS     | EMAIL        | SMS      | ALARMS | SNMP       | TIME    | PORTAL | SYSTEM |
|        |                      |          |           |              |                    |              |          |        |            |         |        |        |
| Basic  | Info                 |          |           |              |                    |              |          |        |            |         |        |        |
| Device | Name                 |          |           | ST           | E2 Rev2 5905-42C   | 2            |          |        |            |         |        |        |
| Time   |                      |          |           | 06:          | :10:32             |              |          |        |            |         |        |        |
| Date   |                      |          |           | 27.          | .10.2020           |              |          |        |            |         |        |        |
|        |                      |          |           |              |                    |              |          |        |            |         |        |        |
| Senso  | ors & Digital Inputs |          |           |              |                    |              |          |        |            |         |        |        |
| state  |                      | na       | ame       |              | typ                | e            |          |        | current    | t value |        |        |
| ⊘ No   | ormal                | S        | ensor 642 | 93           | Те                 | np.          |          |        | 24.6 °C    |         |        |        |
| Normal | l                    | In       | put 1     |              | Inp                | ut Dry Conta | ct       |        | 0 (Ope     | en)     |        |        |
| Normal | 1                    | In       | put 2     |              | Ing                | ut Dry Conta | ct       |        | 0 (Ope     | en)     |        |        |
|        |                      |          |           |              |                    |              |          |        |            |         |        |        |
|        |                      |          |           |              |                    |              |          |        |            |         |        |        |
|        |                      |          |           |              |                    |              |          |        |            |         |        |        |
|        |                      |          |           |              |                    |              |          |        |            |         |        |        |
|        |                      |          |           |              |                    |              |          |        |            |         |        |        |
|        |                      |          | S         | FE2 Rev2: Fo | r more informatio  | n try www.h  | w-group  | .com   |            |         |        |        |
|        |                      |          |           |              |                    | -            | - ·      |        |            |         |        |        |
|        |                      |          |           | unská 26/122 | 2, 120 00, Praha 2 |              | n: 222 5 | 11 918 | fax: 222 5 | 13 833  |        |        |
|        |                      |          |           |              |                    | © 2019       |          |        |            |         |        |        |

Then click on "SNMP" and the following page will be displayed

| CTE?                          |                |                 |       |           |            |                       |      | HL     | group  |
|-------------------------------|----------------|-----------------|-------|-----------|------------|-----------------------|------|--------|--------|
| DILL                          |                |                 |       |           |            |                       |      |        | 1.3.1  |
| HOME GENERAL SETUP SECURITY V | VIFI SENSORS   | DIGITAL INPUTS  | EMAIL | SMS       | ALARMS     | SNMP                  | TIME | PORTAL | SYSTEM |
|                               |                |                 |       |           |            |                       |      |        |        |
| SNMP Settings                 |                |                 |       | نه        |            |                       |      |        |        |
| name<br>Suites Name           |                | . 4909          |       | descripti |            |                       |      |        |        |
| System Name                   | STE2 Rev2 590: | 5-4202          |       | 0 to 32   | cnaracters |                       |      |        |        |
| System Location               |                |                 |       | 0 to 32   | characters |                       |      |        |        |
| System Contact                | STE2 Rev2      |                 |       |           |            |                       |      |        |        |
| SNMP port                     | 161            |                 |       | Default   | port 161   |                       |      |        |        |
| SNMP Access                   |                |                 |       |           |            |                       |      |        |        |
| community                     | read           |                 | write |           |            | enab                  | le   |        |        |
| public                        |                |                 |       |           |            | <ul> <li>✓</li> </ul> |      |        |        |
| private                       |                |                 | <     |           |            | <ul><li>✓</li></ul>   |      |        |        |
|                               |                | Show OID keys t | able  |           |            |                       |      |        |        |
|                               |                |                 |       |           |            |                       |      | [      | Save   |

Complete the "Location" and "Contact" fields if you wish and then change the "public" community to your own community. If you don't need write access (Esia doesn't use it), remember to uncheck the "enable" box in the "private" community.

To finish, click on "save".

All you need to do now is add the corresponding HWG services.

## **HWg Poseidon**

Once you are connected to the web interface, you will see this page:

| 2025/04/28 22:03 | 3/5                |
|------------------|--------------------|
|                  | Poseidon2 3266     |
|                  | Drv Contact Inputs |

## **Dry Contact Inputs**

| e<br>S-HUM<br>JT-HUM<br>I(SE-A)<br>IVEUR-I<br>S-TEMP                                    | 0(Off)<br>0(Off)<br>0(Off)<br>0(Off)<br>0(Off)<br>1D<br>24841<br>40201<br>4476<br>17237 | Disabl<br>Disabl<br>Disabl<br>Disabl<br>Disabl<br>Current<br>26.2<br>18.2<br>29.1<br>33.6 | ed<br>ed<br>ed<br>ed<br>Value<br>%RH<br>%RH<br>%RH                                 | Safe Range<br>20.0 60.0<br>20.0 60.0                                                    | Hysteresis<br>0.0<br>0.0                                                                                   | Alarm Alert<br>Disabled<br>Disabled                                                                                        |
|-----------------------------------------------------------------------------------------|-----------------------------------------------------------------------------------------|-------------------------------------------------------------------------------------------|------------------------------------------------------------------------------------|-----------------------------------------------------------------------------------------|----------------------------------------------------------------------------------------------------|----------------------------------------------------------------------------------------------------|
| 2<br>3<br>4<br>or 1 123<br>S-HUM<br>JT-HUM<br>I(SE-A)<br>I(SE-A)<br>I(VEUR-I)<br>S-TEMP | 0(Off)<br>0(Off)<br>0(Off)<br>0(Off)<br>1D<br>24841<br>40201<br>4476<br>17237           | Disabl<br>Disabl<br>Disabl<br>Disabl<br>Current<br>26.2<br>18.2<br>29.1<br>33.6           | ed<br>ed<br>ed<br>Value<br>%RH<br>%RH<br>%C                                        | Safe Range<br>20.0 60.0<br>20.0 60.0                                                    | Hysteresis<br>0.0<br>0.0                                                                                   | Alarm Alert<br>Disabled<br>Disabled                                                                                        |
| 3<br>4<br>or 1 123<br>e<br>S-HUM<br>JT-HUM<br>I(SE-A)<br>I(SE-A)<br>I(VEUR-I)<br>S-TEMP | 0(Off)<br>0(Off)<br>0(Off)<br>ID<br>24841<br>40201<br>4476<br>17237                     | Disabl<br>Disabl<br>Disabl<br>Current<br>26.2<br>18.2<br>29.1<br>33.6                     | ed<br>ed<br>Value<br>%RH<br>%RH<br>°C                                              | Safe Range<br>20.0 60.0<br>20.0 60.0                                                    | Hysteresis<br>0.0<br>0.0                                                                                   | Alarm Alert<br>Disabled<br>Disabled                                                                                        |
| 4<br>or 1 123<br>e<br>S-HUM<br>JT-HUM<br>I/SE-AI<br>I/SE-AI<br>I/VEUR-I<br>S-TEMP       | 0(Off)<br>0(Off)<br>ID<br>24841<br>40201<br>4476<br>17237                               | Disabl<br>Disabl<br>Current<br>26.2<br>18.2<br>29.1<br>33.6                               | Value<br>%RH<br>%RH<br>°C                                                          | Safe Range<br>20.0 60.0<br>20.0 60.0                                                    | Hysteresis<br>0.0<br>0.0                                                                                   | Alarm Alert<br>Disabled<br>Disabled                                                                                        |
| e<br>S-HUM<br>JT-HUM<br>IISE-AI<br>IVEUR-I<br>S-TEMP                                    | ID<br>24841<br>40201<br>4476<br>17237                                                   | Current<br>26.2<br>18.2<br>29.1<br>33.6                                                   | Value<br>%RH<br>%RH<br>°C                                                          | Safe Range<br>20.0 60.0<br>20.0 60.0                                                    | Hysteresis<br>0.0<br>0.0                                                                                   | Alarm Alert<br>Disabled<br>Disabled                                                                                        |
| e<br>S-HUM<br>JT-HUM<br>NISE-AI<br>VEUR-I<br>S-TEMP                                     | ID<br>24841<br>40201<br>4476<br>17237                                                   | Current<br>26.2<br>18.2<br>29.1<br>33.6                                                   | Value<br>%RH<br>%RH<br>°C                                                          | Safe Range<br>20.0 60.0<br>20.0 60.0                                                    | Hysteresis<br>0.0<br>0.0                                                                                   | Alarm Alert<br>Disabled<br>Disabled                                                                                        |
| e<br>S-HUM<br>JT-HUM<br>RISE-AI<br>RVEUR-I<br>S-TEMP                                    | ID<br>24841<br>40201<br>4476<br>17237                                                   | Current<br>26.2<br>18.2<br>29.1<br>33.6                                                   | Value<br>%RH<br>%RH<br>°C                                                          | Safe Range<br>20.0 60.0<br>20.0 60.0<br>10.0 35.0                                       | Hysteresis<br>0.0<br>0.0                                                                                   | Alarm Alert<br>Disabled<br>Disabled                                                                                        |
| S-HUM<br>JT-HUM<br>RISE-AI<br>RVEUR-I<br>S-TEMP                                         | 24841<br>40201<br>4476<br>17237                                                         | 26.2<br>18.2<br>29.1<br>33.6                                                              | %RH<br>%RH<br>°C                                                                   | 20.0 60.0<br>20.0 60.0                                                                  | 0.0                                                                                                    | Disabled<br>Disabled                                                                                                    |
| JT-HUM<br>RISE-AI<br>RVEUR-I<br>S-TEMP                                                  | 40201<br>4476<br>17237                                                                  | 18.2<br>29.1<br>33.6                                                                      | %RH<br>°C                                                                          | 20.0 60.0                                                                               | 0.0                                                                                                    | Disabled                                                                                                    |
| RISE-AI<br>RVEUR-I<br>S-TEMP                                                            | 4476<br>17237                                                                           | 29.1<br>33.6                                                                              | °C                                                                                 | 10.0 35.0                                                                               | 0.0                                                                                                    |                                                                                                    |
| VEUR-I<br>S-TEMP                                                                        | 17237                                                                                   | 33.6                                                                                      |                                                                                    | 10.0 00.0                                                                               | 0.0                                                                                                    | Disabled                                                                                                    |
| S-TEMP                                                                                  | 40704                                                                                   |                                                                                           | °C                                                                                 | 10.0 38.0                                                                               | 0.0                                                                                                    | Disabled                                                                                                    |
|                                                                                         | 18701                                                                                   | 29.0                                                                                      | °C                                                                                 | 14.0 35.0                                                                               | 0.0                                                                                                    | Disabled                                                                                                    |
| VEUR-E                                                                                  | 26981                                                                                   | 33.0                                                                                      | °C                                                                                 | 14.0 38.0                                                                               | 0.0                                                                                                    | Disabled                                                                                                    |
| JT-TEM                                                                                  | 34061                                                                                   | 35.8                                                                                      | °C                                                                                 | 14.0 38.0                                                                               | 0.0                                                                                                    | Disabled                                                                                                    |
|                                                                                         |                                                                                         |                                                                                           |                                                                                    | Termina                                                                                 | l Confia (TCP                                                                                              | Setup)                                                                                                    |
| SNMP MIB:                                                                               |                                                                                         | M                                                                                         | B                                                                                  | Connect                                                                                 | with telnet to:                                                                                            | 10.5.0.250 Port 99                                                                                                    |
| Object Ide                                                                              | ntifier:                                                                                | <u> </u>                                                                                  | D                                                                                  |                                                                                         |                                                                                                    |                                                                                                    |
| Schema Def                                                                              | finiton:                                                                                | XS                                                                                        | D                                                                                  |                                                                                         |                                                                                                    |                                                                                                    |
|                                                                                         | SNMP MIB<br>9 Object Ide<br>6chema Del                                                  | SNMP MIB:<br>9 Object Identifier:<br>9chema Definiton:                                    | SNMP MIB: <u>M</u><br>9 Object Identifier: <u>O</u><br>Schema Definiton: <u>XS</u> | SNMP MIB: <u>MIB</u><br>P Object Identifier: <u>OID</u><br>Schema Definiton: <u>XSD</u> | SNMP MIB:       MIB       Connect         Object Identifier:       OID         Schema Definiton:       XSD | SNMP MIB:       MIB       Connect with telnet to:         Object Identifier:       OID         Schema Definiton:       XSD |

Click on the SNMP button in the left menu to go to the SNMP configuration.

GENERAL

|                | Poseidon2 3266                                                                                   | SNMP  |
|----------------|--------------------------------------------------------------------------------------------------|-------|
| Ŵ              | General SNMP Settings SNMP Access                                                                |       |
| Poseidon       | SNMP Port:     161     Community     Read       SNMP Port Listener:     162     Disabled ✓     ✓ | Write |
| General        | SNMP Version:                                                                                    |       |
| General setup  | SNMP Trap Destinations                                                                           |       |
| ▶ SNMP         | Destination Community IP Address P                                                               | ort   |
| Modbus         | A Disabled ▼ 192.168.1.39 162                                                                    |       |
| Email          | C Disabled ▼                                                                                     |       |
| GSM            | D.         Disabled ✓           E.         Disabled ✓                                            | _     |
| Log & Time     | 1                                                                                                |       |
| Portal         | SNMP Communities                                                                                 |       |
| Sensors        | Community public                                                                                 |       |
| Inputs         |                                                                                                  | _     |
| System         |                                                                                                  |       |
| Version: 1.4.1 |                                                                                                  |       |
| 2              | MIB II System Group                                                                              |       |
| Apply Changes  | SysContact: support@HWgroup.cz                                                                   |       |
|                | SysName: Poseidon2 3266 SysLocation: Back-Virt                                                   | _     |
|                |                                                                                                  |       |

Fill in the name of your community in box 1 and then click on "Apply Changes".

2025/04/28 22:03

5/5

|                | Poseidon2 3266                            |                  | SNMP    |
|----------------|-------------------------------------------|------------------|---------|
| Ŵ              | General SNMP Settings                     | SNMP Access      |         |
| Poseidon       | SNMP Port: 161<br>SNMP Port Listener: 162 | Community Real   | d Write |
| General        | SNMP Version: 1                           |                  |         |
| General setup  | SNMD Teen Destinations                    |                  |         |
| SNMP           | SNMP Trap Destinations                    |                  |         |
| Modbus         | A. Community                              | 192.168.1.39 162 | Port    |
| Email          | B Disabled ¥<br>C Disabled ¥              |                  |         |
| GSM            | D Disabled Y<br>E Disabled Y              |                  |         |
| Log & Time     |                                           |                  |         |
| Portal         | SNMP Communities                          |                  |         |
| Sensors        | public                                    | Community        | _       |
| Inputs         |                                           |                  |         |
| System         |                                           |                  |         |
| Vorsion: 1.4.1 |                                           |                  |         |
| Version: 1.4.1 | MIB II System Group                       |                  |         |
| Apply Changes  | SysContact: support@HWgroup.cz            |                  |         |
|                | SysName: Poseidon2 3266                   |                  |         |

Now you need to activate the access at the top right. In the drop-down menu, select the desired community and tick the "read" box. Finally, apply the settings using the same "Apply Change" button.

All you have to do now is add the corresponding Esia services

From: https://wiki.esia-sa.com/ - **Esia Wiki** 

Permanent link: https://wiki.esia-sa.com/en/snmp/snmp\_hwg

Last update: 2023/11/09 18:11

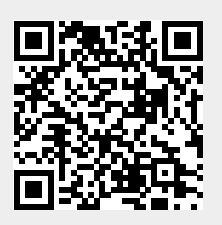

Esia Wiki - https://wiki.esia-sa.com/